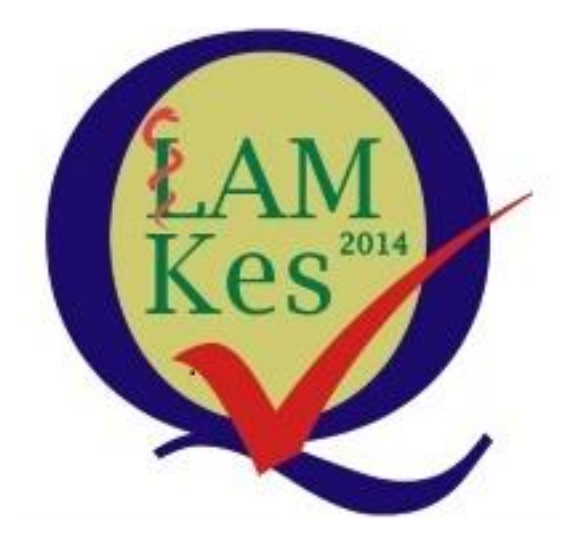

# PANDUAN SIMAkV2 PROSES MONITORING DAN EVALUASI PASCA AKREDITASI UNTUK OPERATOR PROGRAM STUDI 2024

### Daftar Isi

| Daftar Isi                                       | 2                                                                            |
|--------------------------------------------------|------------------------------------------------------------------------------|
| Panduan Penggunaan Ap<br>Monitoring dan Evaluasi | ikasi Sistem Manajemen Akreditasi LAM-PTKes untuk Proses<br>Pasca Akreditasi |
| 1. Login Menggunak                               | an Akun SIMAk                                                                |
| 2. Proses lupa Passw                             | ord                                                                          |
| 3. Update Data Tim/                              | Panitia Akreditasi5                                                          |
| 4. Pengisian Form M                              | onev Pasca Akreditasie                                                       |
| 5. Membuat Link Per                              | temuan Online٤                                                               |
| 6. Melihat Hasil Revi                            | ew Asesor10                                                                  |
| 7. Tanda Tangan Pro                              | gram Studi11                                                                 |
| 8. Feedback Kepala l                             | Divisi LAM-PTKes12                                                           |
| 9. Simpan Hasil Mon                              | ev Program Studi12                                                           |

### Panduan Penggunaan Aplikasi Sistem Manajemen Akreditasi LAM-PTKes untuk Proses Monitoring dan Evaluasi Pasca Akreditasi

Panduan Penggunaan Aplikasi Sistem Manajemen Akreditasi LAM-PTKes versi ke-dua (SIMAkV2) untuk proses Monitoring dan Evaluasi (Monev) Pasca Akreditasi diharapkan dapat membantu program studi memahami menu dan tampilan untuk pengisian form monev pada akun SIMAk program studi. Berikut penjelasan menu dan tampilan pada setiap tahapnya.

### 1. Login Menggunakan Akun SIMAk

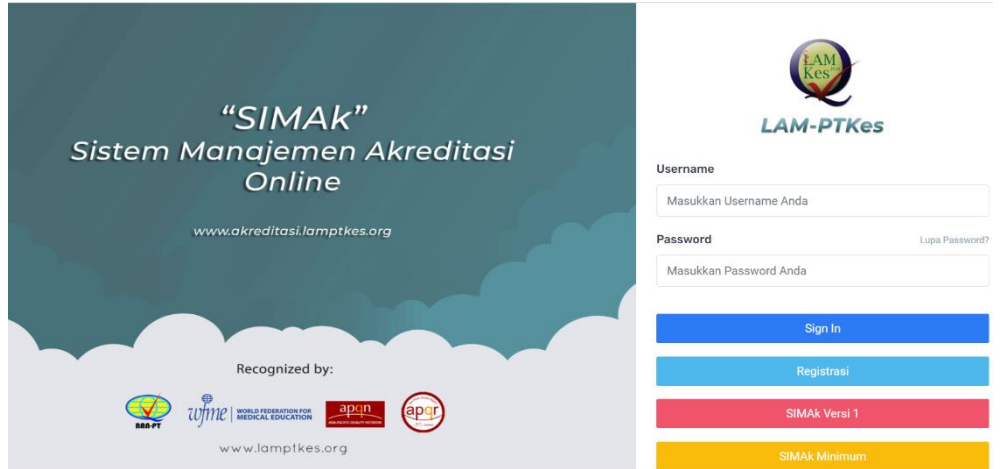

Gambar 1. Login pada aplikasi SIMAk

Program studi yang akan di Monev Pasca Akreditasi oleh LAM-PTKes adalah program studi yang sudah melakukan akreditasi di LAM-PTKes dan sudah memiliki Akun SIMAk program studi (username dan password). Untuk melakukan pengisian form monev pasca akreditasi, program studi dapat mengakses link <u>https://akreditasi.lamptkes.org/</u> kemudian **sign in** dengan Akun tersebut (Gambar 1).

### 2. Proses lupa Password

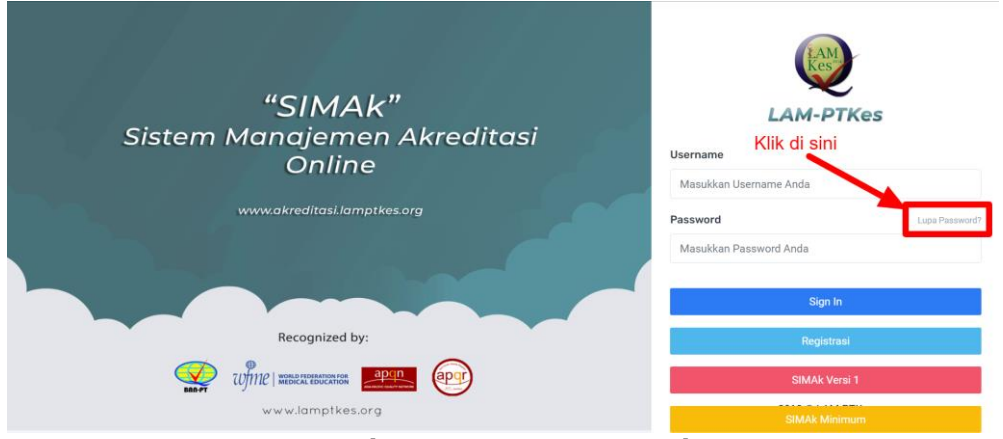

Gambar 2. Menu Lupa Password

Program studi yang tidak ingat Akun SIMAk (username dan password), baik karena lupa atau adanya perubahan pada Tim/Panitia Akreditasi program studi dapat menggunakan **menu lupa password** pada laman aplikasi SIMAK (Gambar 2).

| "SIMAk"<br>Sistem Manajemen Akreditasi | LAM-PTKes                             |
|----------------------------------------|---------------------------------------|
| Online                                 | password Anda                         |
| www.akreditasi.lamptkes.org            | Username / E-mail Registrasi          |
|                                        | Masukkan Username / E-mail Registrasi |
|                                        | Program Studi 🗸 🗸                     |
| Recognized by:                         | Pilih Perguruan Tinggi                |
|                                        | Pilih Program Studi                   |
| www.lamptkes.org                       | Reset Password                        |
|                                        | Kembali ke <b>Log in</b>              |

Gambar 3. Form Lupa Password

Program Studi dapat mengisi form pengajuan lupa password pada laman tersebut. (Gambar 3)

- Masukkan Username (Akun SIMAk Program Studi, jika ingat) atau masukkan email salah satu dari empat Tim/Panitia Akreditasi yang datanya diisikan/diinput pada saat program studi melakukan proses Akreditasi.
- Pilih Pilihan Program Studi
- Pilih Nama Institusi/Perguruan Tinggi
- Pilih Nama Program Studi
- Kemudian klik Reset Pasword

Setelah program studi klik reset password, sistem akan mengirimkan link untuk reset password pada email (Gambar 4)

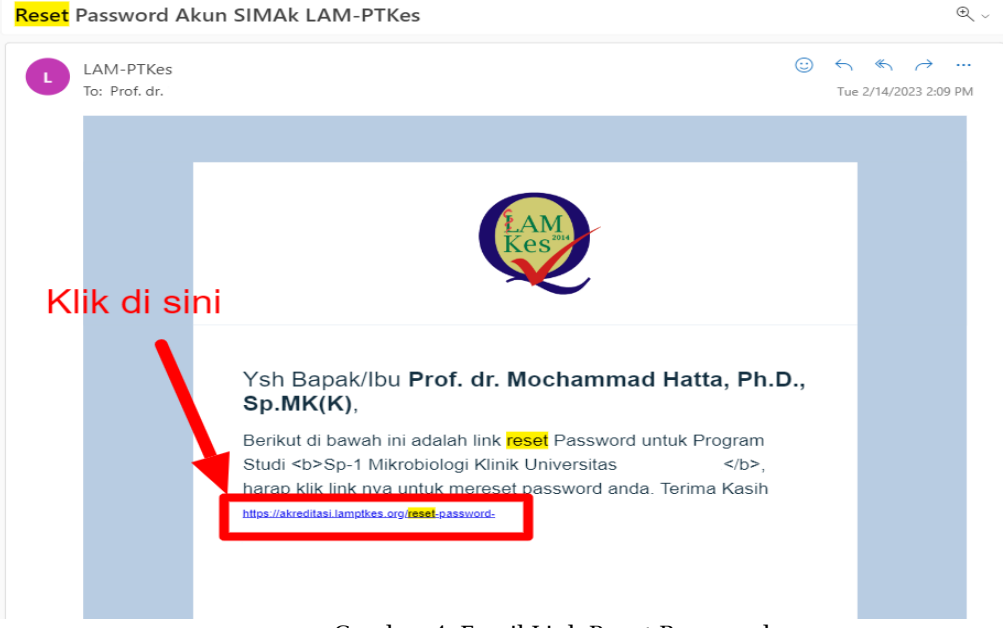

Gambar 4. Email Link Reset Password

|                                                                                                    | RAM Kes                     |
|----------------------------------------------------------------------------------------------------|-----------------------------|
| "SIMAK"                                                                                                    | LAM-PTKes                   |
| Sistem Manajemen Akreditasi                                                                                     | Masukkan password baru Anda |
| Online                                                                                                    | Username                    |
|                                                                                                    | 40502815401                 |
| www.akreditasi.lamptkes.org                                                                                     | Password Baru               |
|                                                                                                    |                             |
|                                                                                                    | Konfirmasi Password Baru    |
| Recognized by:                                                                                                  |                             |
|                                                                                                    | Simpan                      |
|                                                                                                    | 2019 © LAM-PTKes            |
| in the second second second second second second second second second second second second second second second |                             |

Gambar 5. Laman Pengisian Password Baru

Selanjutnya program studi dapat mengisi password baru dan klik simpan pada laman tersebut. Jika proses ini sudah dilakukan, program studi dapat mencoba sign in pada link <u>https://akreditasi.lamptkes.org/</u> untuk dapat masuk ke Akun SIMAk program studi dan mengisikan form monev pasca Akreditasi (Gambar 5).

Namun jika program studi sama sekali tidak ingat username atau email salah satu dari empat Tim/Panitia Akreditasi yang pernah diinput, maka program studi dapat bersurat ke LAM-PTKes melalui email <u>sekretariat@lamptkes.org</u> untuk permintaan reset password dan informasikan Alamat email yang ingin dikirim ulang hasil reset user pass Akun SIMAk Prodi.

### 3. Update Data Tim/Panitia Akreditasi

Program Studi dapat melakukan update data tim/panitia akreditasi pada Akun SIMAk Program Studi dengan cara klik **menu Akreditasi** (sebelah kiri) >> klik **Panitia Akreditasi** >> klik **Tombol Edit** untuk merubah data (Gambar 6).

| Britto<br>Operator PT                    | = | Pa<br>Das | <b>nitia Akreditas</b><br>hboard → Panitia Ak | <b>si</b><br>Greditasi |        | Panitia Akred       | litasi | KI  | lik di sini | 💭 💄 Britto     |
|------------------------------------------|---|-----------|-----------------------------------------------|------------------------|--------|---------------------|--------|-----|-------------|----------------|
| 😤 Home                                   |   |           |                                               |                        |        |                     |        | TKI |             |                |
| 🖝 Akreditasi 🗸 🗸                         | 1 | No        | Nama                                          | NIDN                   | Alamat | No HP<br>(Whatsapp) | Email  |     | Jabatan     | #              |
| Panitia Akreditasi                       |   | 1         |                                               |                        |        |                     |        |     | Ketua       | 🖋 Edit         |
| <ul> <li>Pengajuan Akreditasi</li> </ul> |   |           |                                               |                        |        |                     |        |     |             | 🛍 Hapus        |
| Dokumen Akreditasi                       |   | 2         |                                               |                        |        |                     |        |     |             | ✓ Edit         |
|                                          |   | 3         | ••• •                                         |                        |        |                     |        | "   | Sekretaris  | ✔ Edit ★ Edit  |
|                                          |   | 4         |                                               |                        |        |                     |        |     |             | ✓ Edit â Hapus |

Gambar 6. Menu Update Data Tim/Panitia Akreditasi

Program studi dapat merubah data tim/panitia akreditasi dan klik tombol simpan untuk menyimpan perubahan (Gambar 7).

| Q                                                          | 8             | Sultina Sarita 40020<br>Masukkan Panit | 066801 Kendari 085241727996<br>ia | ó debritto.ne | × ail.com | Ketua                     | ✓ Edit Elit    |
|------------------------------------------------------------|---------------|----------------------------------------|-----------------------------------|---------------|-----------|---------------------------|----------------|
| Britto<br>Operator PT                                      | 9             | Nama                                   | f                                 |               | ;mail.com | Dosen<br>Penjamin<br>Mutu | ✓ Edit Ê Hapus |
| # Home                                                     | 10            | NIDN                                   |                                   |               | ;mail.com | Dosen<br>Penjamin<br>Mutu | ✓ Edit         |
| Akreditasi     Panitia Akreditasi     Pengajuan Akreditasi | 11            | Alamat                                 | Kendari                           |               | ;mail.com | Sekretaris                | ✓ Edit         |
| Dokumen Akreditasi                                         | 12            | No HP<br>(Whatsapp)                    | ·····                             |               | ;mail.com | Sekretaris                | ✓ Edit         |
|                                                            |               | Email                                  |                                   |               |           |                           |                |
|                                                            |               | Jabatan                                | Ketua                             | ~             |           |                           |                |
|                                                            | 2019 © LAM-PT |                                        | Simpan                            |               |           |                           |                |

Gambar 7. Simpan Data Tim/Panitia Akreditasi

Program studi wajib meng-update data tim/panitia akreditasi satu tahun sekali atau minimal jika ada perubahan pada tim/panitia akreditasi, contohnya jika ada pergantian Ketua Program Studi, Pimpinan UPPS, Tim Penjaminan Mutu atau Sekretaris. Data yang diisikan harus lengkap.

### 4. Pengisian Form Monev Pasca Akreditasi

Prodi yang sudah mendapatkan pemberitahuan melalui email untuk melakukan pengisian form monev pasca akreditasi dapat sign in dan mengisikan langsung form monev pada Akun SIMAk Program Studi.

Pada Home atau Halaman Dashboard, program studi dapat langusng menemukan form monev pasca akreditasi **kecuali, jika program studi belum mengisi kuesioner** (baik kuesioner fasilitator, asesor, dan layanan Akreditasi). Mohon dapat diisikan terlebih dahulu agar form monev pasca Akreditasi dapat muncul (Gambar 8).

|                          | ■ Proses Akreditasi<br>Dashboard > Proses Akreditasi |                                                                                            | Д <b>В</b>          |
|--------------------------|------------------------------------------------------|--------------------------------------------------------------------------------------------|---------------------|
| (K).,FICS<br>Operator PT | Proses A                                             | kreditasi                                                                                  | Timeline Akreditasi |
| 🖀 Home                   | Data Program Studi                                   |                                                                                            |                     |
| 🗢 Akreditasi >           | Perguruan Tinggi                                     | Universitas                                                                                |                     |
| Dokumen Akreditasi       | Program Studi                                        | llmu Kesehatan T                                                                           | Tht                 |
|                          | Jenjang                                              | Sp-1                                                                                       |                     |
|                          | Klik tombol di bawah i                               | Klik tombol di sini<br>untuk mengisi kuison<br>Fasilitator, Assesor,<br>Layanan Akreditasi | ler                 |
|                          | Nama Indah                                           | Avulatari                                                                                  |                     |
|                          | Email debri                                          | to                                                                                         |                     |
|                          | No Handphone 0898                                    | / · · · ·                                                                                  |                     |
|                          |                                                      |                                                                                            |                     |

Gambar 8. Dashboard Akun SIMAk Program Studi yang Belum Mengisikan Kuesioner

Selanjutnya akan muncul tampilan form monev pasca Akreditasi setelah program studi kuesioner. Program Studi dapat langsung mengisi form dan mengupload lampiran pendukung (Gambar 9).

|                    | Proses Akreditasi                                                                                                    | т                                                                                                    | imeline Akreditasi                                                                                |
|--------------------|----------------------------------------------------------------------------------------------------|----------------------------------------------------------------------------------------------------|---------------------------------------------------------------------------------------------------|
| Data Progra        | m Studi                                                                                                    |                                                                                                    |                                                                                                   |
| Perguruan Ti       | nggi                                                                                                    | Universitas                                                                                                    |                                                                                                   |
| Program Stud       | II.                                                                                                    | Kesehatan Masyarakat                                                                                                    |                                                                                                   |
| Jenjang            |                                                                                                    | S-1                                                                                                    |                                                                                                   |
|                    |                                                                                                    |                                                                                                    |                                                                                                   |
| Status Pros        | es Monitoring dan Evaluasi Pasca Akreditasi                                                                                                    |                                                                                                    |                                                                                                   |
| Discount M         | enitoring den Evoluesi Desse Akreditesi                                                                                                    | 0000                                                                                                    |                                                                                                   |
| Riwayat M          | onitoring dan Evaluasi Pasca Akreditasi                                                                                                    | 2022                                                                                                    |                                                                                                   |
| Pengisia           | n tindak lanjut Monitoring dan Eval                                                                                                    | luasi Pasca Akreditasi                                                                                                    |                                                                                                   |
| rengisia           | in through any at homeoning dan 200                                                                                                    |                                                                                                    |                                                                                                   |
|                    |                                                                                                    | ~ ~ ~                                                                                                    |                                                                                                   |
| Sisa Waktu         | 0 0 0 0                                                                                                    | 0 0 0                                                                                                    |                                                                                                   |
|                    |                                                                                                    |                                                                                                    |                                                                                                   |
|                    | Tahun Bulan Minggu Hari                                                                                                    | Jam Menit Detik                                                                                                    |                                                                                                   |
|                    | Tahun Bulan Minggu Hari                                                                                                    | Jam Menit Detik                                                                                                    |                                                                                                   |
| No                 | Rekomendasi Asesor                                                                                                    | Jam Menit Detik                                                                                                    | Lampiran                                                                                          |
| No<br>Standar      | Tahun Bulan Minggu Hari<br>Rekomendasi Asesor<br>(Hasil Asesmen Lapangan/F9)                                                                                                    | Jam Menit Detik<br>Tindak Lanjut Program Studi<br>(Diisi oleh Program Studi)                                                                                         | Lampiran<br>Pendukung                                                                             |
| No<br>Standar      | Rekomendasi Asesor<br>(Hasil Asesmen Lapangan/F9)<br>Visi. Misi. Tujuan dan Sasaran, serta Strategi                                                                                                    | Jam Menit Detik<br>Tindak Lanjut Program Studi<br>(Diisi oleh Program Studi)                                                                                         | Lampiran<br>Pendukung                                                                             |
| No<br>Standar<br>1 | Tahun Bulan Minggu Hari<br>Rekomendasi Asesor<br>(Hasil Asesmen Lapangan/F9)<br>Visi, Misi, Tujuan dan Sasaran, serta Strategi<br>Pencapalan :                                                                                                    | Jam Menit Detik<br>Tindak Lanjut Program Studi<br>(Diisi oleh Program Studi)<br>Isi Tindak Lanjut                                                                    | Lampiran<br>Pendukung                                                                             |
| No<br>Standar<br>1 | Tanun Bulan Hengeu Tan<br>Rekomendasi Asesor<br>(Hasil Asesor<br>(Hasil Asesor Lapangan/F9)<br>Visi, Misi, Tujuan dan Sasaran, serta Strategi<br>Pencapalan :<br>Progam Sarjana Prodi Kesmas Unaya telah                                                                                                    | Jam Menit Detik<br>Tindak Lanjut Program Studi<br>(Diisi oleh Program Studi)<br>Isi Tindak Lanjut                                                                    | Lampiran<br>Pendukung                                                                             |
| No<br>Standar<br>1 | Tahun Bulian Kinggu Pan<br>Rekomendasi Aseoor<br>(Hasil Asesmen Lapangan/F9)<br>Visi, Misi, Tujuan dan Sasaran, serta Strategi<br>Pencapalan :<br>Progam Sarjana Prodi Kesmas Unaya telah<br>merumuskan VMTS dengan jelas, cukup                                                                                                    | Jam Menit Delik<br>Tindak Lanjut Program Studi<br>(Dilisi oleh Program Studi)<br>Isi Tindak Lanjut                                                                   | Lampiran<br>Pendukung<br>Lidoad Dokumen                                                           |
| No<br>Standar<br>1 | Tahun Bulan Fanggu Tah<br>Rekomendasi Aseoor<br>(Hasil Aseoor<br>(Hasil Aseome Lapangan/F9)<br>Visi, Misi, Tujuan dan Sasaran, serta Strategi<br>Pengam Sarjana Prodi Kesmas Unaya telah<br>merumuskan VMTS dengan jelas, cukup<br>realistik, dengan membuat tahap pencapalan.                                                                                                    | Jam Menit Detik<br>Tindak Lanjut Program Studi<br>(Diisi oleh Program Studi)<br>Isi Tindak Lanjut                                                                    | Lampiran<br>Pendukung<br>Lipisad Dokumen                                                          |
| No<br>Standar<br>1 | Tahun Bulan Fringgu Tean<br>Rekomendasi Asesor<br>(Hasil Asesmen Lapangan/Foy)<br>Visi, Misi, Tujuan dan Sasaran, serta Strategi<br>Pengam Sarjana Prodi Kesmas Unaya telah<br>merumuskan VMTS dengan jelas, cukup<br>realistik, dengan membuat tahap pencapaian.<br>Walaupun, belum mengemukakan metode                                                                                                    | Jam Ment Detik<br>Tindak Lanjut Program Studi<br>(Diisi oleh Program Studi)<br>Isi Tindak Lanjut                                                                     | Lampiran<br>Pendukung<br>Lipitual Dokumen                                                         |
| No<br>Standar<br>1 | Tahun Bulan Fanggu Tah<br>Rekomendasi Assoor<br>(Hasil Assemen Lapangan/F9)<br>Visi, Misi, Tujuan dan Sasaran, serta Strategi<br>Pengaim Sarjana Prodi Kesmas Unaya telah<br>merumuskan VMTS dengan jelas, cukup<br>International Martingan Jahangan Jahangan<br>Malaujuan balami mengemuskaan metode<br>kontrol, sehingga yang belum optimal adalah<br>keterkatan dengan enam atandar lainoya.                                                                                                    | Jam Menit Detik<br>Tindak Lanjut Program Studi<br>(Dilai oleh Program Studi)<br>Isi Tindak Lanjut                                                                    | Lampiran<br>Pendukung<br>Libbaar Dokurner<br>Klik di sini                                         |
| No<br>Standar<br>1 | Tahun Bulan Finggu Tan<br>Rekomendasi Aseoor<br>(Hasil Aseoor<br>(Hasil Aseoor<br>Progan Sarjana Prodi Kesmas Unaya telah<br>merumuskan VMTS dengan jelas, cukup<br>realistik, dengan membuat tahap pencapaian:<br>Walaupun, belum mengemukakan metode<br>kontrol, sehingga yang belum optimal adalah<br>keterkaitan dengan enam standar lainnya,<br>seperti; (1) Pada atandar dua tug atrikur                                                                                                    | Jam Ment Detik<br>Tindak Lanjut Program Studi<br>(Diisi oleh Program Studi)<br>Isi Tindak Lanjut<br>Klik di sini                                                     | Lampiran<br>Pendukung<br>Lipinar Bakuran<br>Klik di sini<br>Untuk Upload                          |
| No<br>Standar<br>1 | Tahun Bulan Pinggu Pan<br>Rekomendasi Asesor<br>(Hasil Asesmen Lapangan/F9)<br>Vial, Miel, Tujuan dan Sasaran, serta Strategi<br>Pencapalan :<br>Progam Sarjana Prodi Kesmas Unaya telah<br>merumuskan VMTS dengan jelas, cukup<br>realistik, dengan nembuat tahap pencapalan.<br>Valaupun, belum mengemukakan metode<br>kontrol, sehingga yang belum optimal adalah<br>keterkaitan dengan enam standar lainnya,<br>seperti; (1) Pada standar dua tig atrktur<br>organisasi belum ada komisi etik untuk                                                                                                    | Jam Ment Detik<br>Tindak Lanjut Program Studi<br>(Dila Joleh Program Studi)<br>Isi Tindak Lanjut<br>Klik di sini<br>Untuk Isi Tindak Lanjut                          | Lampiran<br>Pendukung<br>Libidad Dokumen<br>Klik di sini<br>Untuk Upload<br>Lampiran Pendukung    |
| No<br>Standar<br>1 | Tahun Bulan Minggu Tan<br>Rekomendasi Aseoor<br>(Hasil Aseomen Lapangan/F9)<br>Visi, Misi, Tujuan dan Sasaran, serta Strategi<br>Pengam Sarjana Prodi Kesmas Unaya telah<br>merumuskan VMTS dengan jelas, cukup<br>realistik, dengan membuat tahap pencapalan.<br>Walaupun, belum mengemukakan metode<br>kontrol, sehingga yang belum optimal adalah<br>keterkaitan dengan enam standar lainnya,<br>seperti; (1) Pada standar dua tig striktur<br>organisasi belum ada komisi etik untuk                                                                                                    | Jam     Menti     Delik         Tindak Lanjut Program Studi       Disi oleh Program Studi       Isi Tindak Lanjut         Klik di sini       Untuk isi Tindak Lanjut | Lampiran<br>Pendukung<br>Lampiran Dokureen<br>Kiik di sini<br>Untuk Upload<br>Lampiran Pendukung  |
| No<br>Standar<br>1 | Tahun Bulun Pinggu Pan<br>Rekomendasi Asesor<br>(Hasil Asesmen Lapangan/Fo)<br>Visi, Misi, Tujuan dan Sasaran, serta Strategi<br>Pengam Sarjana Prodi Kesmas Unaya telah<br>merumuskan VMTS dengan jelas, cukup<br>realistik, dengan membuat tahap pencapaian.<br>Walaupun, belum mengemukakan metode<br>kontrol, sehingga yang belum optimal adalah<br>keterkaitan dengan enam standar lainnya,<br>seperti; (1) Pada standar dua tig strikur<br>organisasi belum ada komisi etik untuk<br>menjamin mutu karya dosen dan shasiswa.<br>(2) Penerapan kurikulum jug audah konsisten                                                                                                    | Jam Menti Detik<br>Tindak Lanjut Program Studi<br>(Diisi oleh Program Studi)<br>Tei Tindak Lanjut<br>Klik di sini<br>Untuk Isi Tindak Lanjut                         | Lampiran<br>Pendukung<br>Lampiran Pendukung<br>Klik di sini<br>Untuk Upload<br>Lampiran Pendukung |
| No<br>Standar<br>1 | Tahun Bulan Minggu Tah<br>Rekomendasi Asesor<br>(Hasil Asesor<br>(Hasil Asesor<br>Progam Sarjana Prodi Kesmas Unaya telah<br>merumuskan VMTS dengan jelas, cukup<br>realistik, dengan membuat tahap pencapaian:<br>Walaupun, belum mengemukakan metode<br>kontrol, sehingga yang belum optimal adalah<br>keterkaitan dengan enam standar lainnya,<br>seperti; (1) Pada standar dua tig sirktur<br>organisasi belum ada komisi etik untuk<br>menjamin mutu karya dosen dan mahasiswa.<br>(2) Penerapan kurkulum jug sudah konsisten<br>mengacu pada kurikulum masional namun                                                                                                    | Jam     Ment     Delik         Tindak Lanjut Program Studi       Isi Tindak Lanjut         Klik di sini       Untuk Isi Tindak Lanjut                                | Lampiran<br>Pendukung<br>Litutu Dukurum<br>Klik di sini<br>Untuk Upload<br>Lampiran Pendukung     |
| No<br>Standar<br>1 | Tahun Bulan Fringgu Tean<br>Rekomendasi Asesor<br>(Hasil Asesmen Lapangan/F9)<br>Visi, Misi, Tujuan dan Sasaran, serta Strategi<br>Pencapalan :<br>Progam Sarjana Prodi Kesmas Unaya telah<br>merumuskan VMTS dengan jelas, cukup<br>realistik, dengan membuat tahap pencapaian.<br>Walaupun, belum mengemukakan metode<br>kontrol, sehingga yang belum optimal adalah<br>keterkaitan dengan enam standar lainnya,<br>seperti; (1) Pada astardar dua tig atriktur<br>organisasi belum ada komisi etik untuk<br>menjamin mutu karya dosen dan mahasiswa.<br>(2) Penerapan kurikulum nasionen dan mutu<br>capaan pembelajan tig ke-"unik"an belum                                                                                                    | Jam Ment Delik<br>Tindak Lanjut Program Studi<br>(Dilsi oleh Program Studi)<br>Isi Tindak Lanjut<br>Klik di Sini<br>Untuk Isi Tindak Lanjut                          | Lampiran<br>Pendukung<br>Laupart Dokurent<br>Klik di sini<br>Untuk Upload<br>Lampiran Pendukung   |
| No<br>Standar<br>1 | Tahun Bulan Minggu Tah<br>Rekomendasi Aseoor<br>(Hasi Aseoor<br>(Hasi Aseoor<br>(Hasi Aseosen Lapangan/F9)<br>Visi, Misi, Tujuan dan Sasaran, serta Strategi<br>Pengam Sarjana Prodi Kesmas Unaya telah<br>merumuskan VMTS dengan jelas, cukup<br>realistik, dengan membuat tahap pencapaian.<br>Walaupun, belum mengemukakan metode<br>kontrol, sehingga yang belum optimal adalah<br>keterkaitan dengan enam standar lainnya,<br>seperti; (1) Pada standar dua tig striktur<br>organisasi belum ada komisi etik untuk<br>menjamin mutu karya dosen dan mahasiswa.<br>(2) Penerapan kurkulum jug sudah konsistem<br>mengacu pada kurkulum masional namun<br>capaan pembelaya tig ke <sup>2</sup> unik <sup>2</sup> an belum<br>dalamasikan (3) Inkonsistem Si SDM Dosen                                                                                                    | am Yent Ditk<br>Tindak Lanjut Program Studi<br>(Ditsi oleh Program Studi)<br>Isi Tindak Lanjut<br>Klik di sini<br>Untuk Isi Tindak Lanjut                            | Lampiran<br>Pendukung<br>Lubert Determent<br>Klik di sini<br>Untuk Upload<br>Lampiran Pendukung   |
| No<br>Standar<br>1 | Tahun Bulan Mingga Tenn<br>Rekomendasi Asesor<br>(Hasil Asesor<br>(Hasil Asesor<br>(Hasil Asesor<br>Progam Sarjana Prodi Kesmas Unaya telah<br>merumuskan VMTS dengan jelas, cukup<br>realistik, dengan membuat tahap pencapaian.<br>Walaupun, belum mengemukakan metode<br>kontrol, sehingga yang belum optimal adalah<br>keterkaitan dengan enam standar lainnya,<br>seperti; (1) Pada atandar dua tig atriktur<br>organisasi belum ada komisi etik untuk<br>menjami mutu karya dosen dan mahasiswa.<br>(2) Penerapan kurikulum jug audah konsistem<br>mengacu pada kurikulum masional namun<br>capaan pembelajaran penuh karena karena<br>jumlah dosen ymashi terbatas. Untuk itu.                                                                                                    | Jam Ment Delik<br>Tindak Lanjut Program Studi<br>(Dilsi oleh Program Studi)<br>Isi Tindak Lanjut<br>Klik di sini<br>Untuk Isi Tindak Lanjut                          | Lampiran<br>Pendukung<br>Lipunat bakurun<br>Klik di sini<br>Untuk Upload<br>Lampiran Pendukung    |
| No<br>Standar<br>1 | Tahun Bulan Penggu Tah<br>Rekomendasi Aseoor<br>(Hasil Aseomen Lapangan/FP)<br>Visi, Misi, Tujuan dan Sasaran, serta Strategi<br>Pengam Sarjana Prodi Kesmas Unaya telah<br>merumuskan VMTS dengan jelas, oukup<br>realistik, dengan membuat tahap pencapalan.<br>Walaupun, belum mengemukakan metode<br>kontrol, sehingga yang belum optimal adalah<br>keterkaitan dengan enam standar lainnya,<br>seperti, (1) Pada atandar dua itg sirikur<br>omganini mutu kanya dosen dan mahasilwa.<br>(2) Pencengan kurikulum pasional namun<br>reagaan pembelajaran (Bek-'unik'an belum<br>dirailaasikan, (3) inkonsistensi SDM Dosen<br>dalam pembelajaran (Bek-'unik'an belum<br>dirailaasikan, (3) inkonsistensi SDM Dosen<br>Jumlah dosen ymash terbatas. Untuk itu,<br>penlu kiranya jimpinan Program Studi dan                                                                                                    | am Yent Ditk<br>Tindak Lanjut Program Studi<br>(Diai John Program Studi)<br>Isi Tindak Lanjut<br>Klik di sini<br>Untuk Isi Tindak Lanjut                             | Lampiran<br>Pendukung<br>Libuut Dekurren<br>Klik di sini<br>Untuk Upload<br>Lampiran Pendukung    |
| No<br>Standar<br>1 | Tahun Bulan Minggu Tah<br>Rekomendasi Asesor<br>(Hasil Asesor<br>(Hasil Asesor<br>(Hasil Asesor<br>Progam Sarjana Prodi Kesmas Unaya telah<br>merumuskan VMTS dengan jelas, cukup<br>realistik, dengan membuat tahap pencapalan.<br>Walaupun, belum mengemukakan metode<br>kontrol, sehingga yang belum optimal adalah<br>keterkaitan dengan enam standar lainnya,<br>seperti; (1) Pada standar dua tig striktur<br>organisasi belum ada komisi etik untuk<br>menjamin mutu karya dosen dan mahasiawa.<br>(2) Penerapan kurikulum jug sudah konsisten<br>mengacu pada kurikulum masional namun<br>capaan pembelajaran penuh karena karena<br>jumlah dosen ymashi terbatas. Untuk itu,<br>perfu kiranya pimpinan Program Studi dan<br>UPPS untuk kanya dosema                                                                                                    | Jam Ment Delik<br>Tindak Lanjut Program Studi<br>(Diisi oleh Program Studi)<br>Isi Tindak Lanjut<br>Kilik di sini<br>Untuk Isi Tindak Lanjut                         | Lampiran<br>Pendukung<br>Lipinat Bakurum<br>Kilik di sini<br>Untuk Upload<br>Lampiran Pendukung   |
| No<br>Standar<br>1 | Tahun Bulan Penggu Tah<br>Rekomendasi Aseoor<br>(Hasil Aseoor<br>(Hasil Aseomen Lapangan/FP)<br>Visi, Misi, Tujuan dan Sasaran, serta Strategi<br>Pengam Sarjana Prodi Kesmas Unaya telah<br>merumuskan VMTS dengan jelas, cukup<br>realistik, dengan membuat tahap pencapalan.<br>Walaupun, belum mengemukakan metode<br>kontrol, sehingga yang belum optimal adalah<br>hontrol, sehingga yang belum optimal adalah<br>kontrol, sehingga yang belum optimal adalah<br>kontrol, sehingga yang belum optimal adalah<br>corganisab belum ada komisi etik untuk<br>menjamin mutu karya dosen dan mahasiwa.<br>(2) Penerapan kurikulum nasional namun<br>dirailaasikan, (3) inkonsisteni SDM Dosen<br>dalam pembelajaran (pe-vinik'an belum<br>dirailaasikan, (3) inkonsisteni SDM Dosen<br>dalam pembelajaran penuk karena jumlah dosen ymashi terbatas. Untuk itu,<br>penbu kiranya yang optimal sesual kebutuhan                                                                                                    | am Ment Delik<br>Tindak Lanjut Program Studi<br>(Dilsi oleh Program Studi)<br>Tei Tindak Lanjut<br>Klik di sini<br>Untuk Isi Tindak Lanjut                           | Lampiran<br>Pendukung<br>Lipuat Dokuren<br>Klik di sini<br>Untuk Upload<br>Lampiran Pendukung     |
| No<br>Standar<br>1 | Tahun Bulan Ming Minggu Tah<br>Rekomendasi Aseoor<br>(Hasil Aseomen Lapangan/FP)<br>Visi, Misi, Tujuan dan Sasaran, serta Strategi<br>Pengam Sarjana Prodi Kesmas Unaya telah<br>merumuskan VMTS dengan jelas, cukup<br>realistik, dengan membuat tahap pencapaian.<br>Walaupun, belum mengemukakan metode<br>kontrol, sehingga yang belum optimal adalah<br>keterkaitan dengan enam standar lainnya,<br>seperti; (1) Pada atandar dua tig striktur<br>organisasi belum ada komisi etik untuk<br>menjamin mutu karya doeen dan mahasiawa.<br>(2) Penerapan kurikulum jug sudah konsisten<br>mengacu pada kurikulum masional namun<br>capaan pembelajaran penuh karena karena<br>jumlah dosen ymash iterbatas. Untuk itu,<br>perfu kiranya pimpinan Program Studi dan<br>UPPS untuk menata manajemen<br>pembelajaran yang optimal sesuai kebutuhan<br>, melakukan penjaminan mutu dan                                                                                                    | am Ment Delik<br>Tindak Lanjut Program Studi<br>(Dilsi oleh Program Studi)<br>Isi Tindak Lanjut<br>Klik di sini<br>Untuk Isi Tindak Lanjut                           | Lampiran<br>Pendukung<br>Lutina Dakuran<br>Kilik di sini<br>Untuk Upload<br>Lampiran Pendukung    |
| No<br>Standar<br>1 | Tahun         Bulan         Fininger         Ten           Rekomendasi Aseoor<br>(Hasil Aseosen Lapangan/FP)         Visi, Misi, Tujuan dan Sasaran, serta Strategi<br>Pencapalan :<br>Progam Sarjana Prodi Kesmas Unaya telah<br>merumuskan VMT5 dengan jelas, cukup<br>realistik, dengan membuat tahap pencapalan.<br>Watupun, balum mengemukakan metode<br>Meterkaitan dengan nam tahadar lainnya,<br>seperti, (1) Pada standar dua tig atrktur<br>organisasi belum ada komisi etik untuk<br>menjamin mutu karya dosen dan mahasiwa.<br>(2) Penerapan kurikulum jug udah konsisten<br>mengacu pada kurikulum nasional namun<br>dirailaasikan, (3) inkonsistensi SDM Dosen<br>dalam pembelajarat (pe-u'unik'an belum<br>dirainaasikan, (3) inkonsistensi SDM Dosen<br>penlu kiranya yang pimipinan Program Studi dan<br>UPPS untuk menata manajemen<br>pembelajaran yang otimal sesuai kebutuhan<br>, melakukan penjaminan mutu dan                                                                                   | am Ment Delik Tindak Lanjut Program Studi (Dilsi oleh Program Studi) Isi Tindak Lanjut Klik di sini Untuk Isi Tindak Lanjut                                          | Lampiran<br>Pendukung<br>Lapuar Dokuren<br>Klik di sini<br>Untuk Upload<br>Lampiran Pendukung     |
| No<br>Standar<br>1 | Tahun         Bulan         Fininger         Ten           Rekomendasi Aseoor<br>(Hasil Aseosm Lapangan/FP)         Visi, Misi, Tujuan dan Sasaran, serta Strategi<br>Pencapalan :<br>Progam Sarjana Prodi Kesmas Unaya telah<br>merumuskan VMTS dengan jelas, cukup<br>realistik, dengan membuat tahap pencapaian.<br>Walaupun, belum mengemukakan metode<br>kontrol, sehingga yang belum optimal adalah<br>keterkaitan dengan enam standar lainnya,<br>seperti; (1) Pada standar dua tig striktur<br>organisasi belum ada komisi etik untuk<br>menjamin mutu karya dosen dan mahasiawa.<br>(2) Penerapan kurikulum jug sudah konsisten<br>diraliasaikan, (3) inkonsistensi SDM Dosen<br>dalam pembelajaran penuh karena karena<br>jumlah dosen ymash terbatasu. Untuk itu,<br>perlu kiranya pimpinan Program Studi dan<br>UPPS untuk menata manajemen<br>pembelajaran yang optimal sesual kebutuhan<br>, melakukan penjaminan mutu dan<br>peningkatan kualitas, pembentukan                                           | am Ment Delik<br>Tindak Lanjut Program Studi<br>(Dilsi oleh Program Studi)<br>Isi Tindak Lanjut<br>Klik di sini<br>Untuk Isi Tindak Lanjut                           | Lampiran<br>Pendukung<br>Listant Datumen<br>Kilik di sini<br>Untuk Upload<br>Lampiran Pendukung   |
| No<br>Standar<br>1 | Tahun         Buluni         Fininger         Team           Rekomendasi Aseoor<br>(Hasil Aseomen Lapangan/FP)         Visi, Misi, Tujuan dan Sasaran, serta Strategi<br>Pencapalan :<br>Progam Sarjana Prodi Kesmas Unaya telah<br>merumuskan VMTS dengan jelas, cukup<br>rasilstik, dengan membuat tahap pencapae<br>na tahap pencapae<br>isang membuat tahap pencapae<br>kontol, sehingga yang belum optimal adalah<br>keterkaltan dengan nama tandar lainnya,<br>seperti, (1) Pada standar du tig atrktur<br>organisasi belum ada komisi etik untuk<br>menjamin mutu karya dosen dan mahasiawa.<br>(2) Penerapan kurikulum jug audah konsisten<br>mengacu pada kurikulum nasional namun<br>diraliasaikan, (3) inkonsistensi SDM Dosen<br>dalam pembelajaran gehur karena jumlah dosen ymasih terbatas. Untuk itu,<br>penlu kiranya jumpinan Program Studi dan<br>UPPS untuk menata manajemen<br>pembelajaran yang optimal sesuai kebutuhan<br>.melakukan penjaminan mutu dan<br>peningkatan SUM Dosen, dan penataan | am Ment Delik<br>Tindak Lanjut Program Studi<br>(Dilsi oleh Program Studi)<br>Isi Tindak Lanjut<br>Klik di sini<br>Untuk Isi Tindak Lanjut                           | Lampiran<br>Pendukung<br>Lipuar Dokuren<br>Klik di sini<br>Untuk Upload<br>Lampiran Pendukung     |

Gambar 9. Form Monev Pasca Akreditasi Program Studi

Program studi dapat klik pada kolom berwarna kuning (isi tindak lanjut untuk mengisi) dan klik tombol checklist jika sudah selesai. Klik pada tulisan jika ingin merubah atau menambahkan deskripsi, klik tombol checklist Kembali untuk menyimpan (Gambar 10).

|   |                                                                                                    | 4. RS sebagai wahana Pendidikan mahasiswa<br>Profesi sedang berproses menuju RS Pendidikan                                                                                                    |
|---|----------------------------------------------------------------------------------------------------|----------------------------------------------------------------------------------------------------|
| 7 | Penelitian, Pelayanan/Pengabdian Kepada<br>Masyarakat, dan Kerjasama :<br>kemampuan kompetisi para dosen untuk<br>mendapatkan data penelitian di tingkat<br>nasional masih sangat kurang, hal ini sangta<br>penting untuk PSSDG dalam menjual<br>penelitian basis kepariwisataan nasional dan<br>internasional. PSSDG banyak<br>membuat pelayanan kesehatan gigi pada<br>masyarakat, namun belum mempunyai<br>proposal yang pendanaannya dapat di<br>kompetisikan secara nasional dan<br>internasional. Hal ini seharusnya bisa di<br>manfaatkan untuk menambah pendapatan .<br>Kerjasama dalam negeri cukup, perlu | Tindak lanjut terkait penelitian.<br>Pelayanan/pengabdian masyarakat dan<br>kerjasama sebagai berikut:<br>1. Jumlah penelitian yang sesuai dengan<br>bidang keilmuan Prodi selama 3 tahun<br>terakhir sudah mengalami peningkatan,<br>dan publikasi Internasional juga sudah<br>mengalami peningkatan.<br>2. Dalam waktu 3 tahun terakhir, belum |
|   | realisasi kegiatan dalam MOU hanya ada 1,<br>MOU hanya sekedar dokumen yg tdk memp<br>aktifitas                                                                                                    | Klik tombol cheklist<br>pada butir terakhir untuk<br>mengakhiri pengisian                                                                                                    |

Gambar 10. Pengisian Form Monev Pasca Akreditasi

Jika seluruh form sudah terisi maka akan muncul pop-up bahwa tindak lanjut atau form monev telah selesai diisikan oleh program studi. **Menu pop-up ini tidak akan muncul jika program studi belum selesai mengisi atau tidak mengupload salah satu lampiran data dukung, maka program studi wajib mengisi dan mengupload semua** 

## isian dan data dukung. Jika tidak, proses monev pasca akreditasi tidak dapat masuk ke ke tahap selanjutnya.

Jika prodi sudah mengisi dan pop-up sudah muncul, maka klik tombol "ya untuk selesaikan", maka proses akan lanjut ke tahap review oleh asesor, namun bila masih ingin mengubah data klik tombol "tidak, saya masih mau mengubah sesuatu" (Gambar 11).

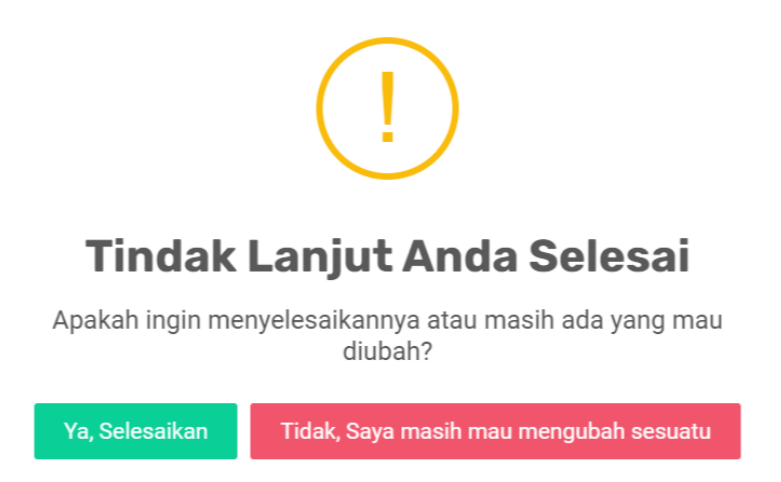

Gambar 11. Pop-up Form Monev untuk Masuk ke Tahap Selanjutnya

### 5. Membuat Link Pertemuan Online

Program studi dapat melihat nama dan kontak Asesor pada Akun SIMAk program studi setelah LAM-PTKes memberikan Asesor Monev (Gambar 12).

| Fulan, M.Kes.<br>rator PT | Selesai Menin                                          | daklanjuti Monitoring dan Evaluasi Pasca Akreditasi                                                                                 |
|---------------------------|--------------------------------------------------------|----------------------------------------------------------------------------------------------------|
| Home                      | Form Monitoring dan<br>Evaluasi Pasca                  | © Lihat                                                                                                    |
| Akreditasi >              | Akreditasi                                             |                                                                                                    |
| Dokumen Akreditasi        | Assesor Monitoring<br>dan Evaluasi Pasca<br>Akreditasi | <ul> <li>Nama : Dr. Fulan, MA</li> <li>Institusi : S-2 - Kesehatan Masyarakat Universitas XYZ</li> <li>No HP : 080000000</li> </ul> |
|                           | Jenis Monitoring<br>dan Evaluasi Pasca<br>Akreditasi   | Tatap Muka Online                                                                                                    |
|                           | Zoom Conference                                        | Masukkan Link Zoom                                                                                                    |

Gambar 12. Informasi Nama dan kontak Asesor Monev pada Akun SIMAk Program Studi

Asesor dan program studi menyepakati tanggal pertemuan zoom untuk proses monev pasca Akreditasi dengan metode tatap muka online. Asesor menginformasikan tanggal pertemuan zoom ke LAM-PTKes untuk dibuatkan surat tugas proses monev pasca Akreditasi. Program studi membuat link zoom untuk pertemuan secara online, yang dapat digunakan mulai pukul 08.00 sampai dengan 15.00 WIB atau sesuai waktu yang disepakati tanpa ada jeda. Direkomendasikan menggunakan **zoom berbayar** agar tidak terputus karena kehabisan waktu. Program studi dapat menginput link zoom yang sudah dibuat pada Akun SIMAk program studi (Gambar 13).

|                                  | Status Pre Masukkan Data Zoom                                          | ×                |
|----------------------------------|------------------------------------------------------------------------|------------------|
| Dr. Fulan, M.Kes.<br>Operator PT | Seles Link Zoom                                                        | Pasca Akreditasi |
| Home                             | Form M<br>Evaluas<br>Akredit Password                                  |                  |
| Dokumen Akreditasi               | Asseso<br>dan Eva<br>Akredita Simpan                                   |                  |
|                                  | Jenis Monitoring Tatap Muka Online<br>dan Evaluasi Pasca<br>Akreditasi |                  |
|                                  | Zoom Conference Masukkan Link Zoom                                     |                  |
|                                  | Riwayat Monitoring dan Evaluasi Pasca Akreditasi 2023                  |                  |

Gambar 13. Menu Input Link Pertemuan Online pada Akun SIMAk Program Studi

Jika program studi terkendala segera hubungi PIC bidang Ilmu yang tertera pada Akun SIMAk program studi.

### 6. Melihat Hasil Review Asesor

Program studi dapat melihat hasil review oleh asesor pada dashboard akun SIMAk program studi. Klik tombol lihat untuk melihat form monev (Gambar 14).

|                                                                                                    | : Akreditasi                                                                                                    |                                                    | لحها                   | Sharat              |  |
|----------------------------------------------------------------------------------------------------|----------------------------------------------------------------------------------------------------|----------------------------------------------------|------------------------|---------------------|--|
|                                                                                                    | Proses Akreditasi                                                                                                    |                                                    | 1                      | 'imeline Akreditasi |  |
| ata Program Studi                                                                                                    |                                                                                                    |                                                    |                        |                     |  |
| rguruan Tinggi                                                                                                    |                                                                                                    | Universitas                                        |                        |                     |  |
| ogram Studi                                                                                                    |                                                                                                    | Profesi Dokter Gigi                                |                        |                     |  |
| njang                                                                                                    |                                                                                                    | Profesi                                            |                        |                     |  |
| status Proses Monitorir                                                                                                    | ng dan Evaluasi Pasca Akreditasi                                                                                                    |                                                    |                        |                     |  |
| Status Proses Monitorin<br>Selesai Menit                                                                                                    | ng dan Evaluasi Pasca Akreditasi<br>ndaklanjuti Monitor                                                                                              | ring dan Evalua<br>Klik di sini ur                 | isi Pasi               | ca Akreditasi       |  |
| Status Proses Monitorin<br>Selesai Menii<br>Form Monitoring dan<br>Evaluasi Pasca<br>Akreditasi                                                                | ng dan Evaluasi Pasca Akreditasi<br>ndaklanjuti Monitor                                                                                              | ring dan Evalua<br>Klik di sini ur<br>melihat deta | isi Pasi<br>Ituk<br>Il | ca Akreditasi       |  |
| Status Proses Monitorin<br>Selesai Menitoring<br>Form Monitoring dan<br>Evaluasi Pasca<br>Akreditasi<br>Assesor Monitoring<br>dan Evaluasi Pasca<br>Akreditasi | ng dan Evaluasi Pasca Akreditasi<br><b>ndaklanjuti Monitor</b><br><b>Other State</b><br>• Nama : Dr.<br>• Institusi : Universitas<br>• No HP : 0816. | ring dan Evalua<br>Klik di sini ur<br>melihat deta | isi Pase<br>Ituk<br>I  | ca Akreditasi       |  |

Gambar 14. Menu Lihat Hasil Review Asesor Monev

Pada form monev program studi dapat melihat secara keseluruhan hasil review Asesor (Gambar 15)

| Nama Perguruan Tinggi : Universitas<br>Nama Program Studi : Profesi Dokter Gigi<br>Jenjang : Profesi |                                                                                                    |                                                                                                    |                                                                                                    |                                                                                                    |                                                                                                    |  |  |  |  |
|----------------------------------------------------------------------------------------------------|----------------------------------------------------------------------------------------------------|----------------------------------------------------------------------------------------------------|----------------------------------------------------------------------------------------------------|----------------------------------------------------------------------------------------------------|----------------------------------------------------------------------------------------------------|--|--|--|--|
| No<br>Standar                                                                                        | Rekomendasi Asesor Tindak Lanjut Program<br>(Hasil Asesmen Studi (Diisi oleh Program F                                                                                                    |                                                                                                    | Rekomendasi Asesor Tindak Lanjut Program Lampiran<br>(Hasil Asesmen Studi (Diisi oleh Program Pendukung |                                                                                                    | Review/Komentar<br>(Diisi oleh Asesor)                                                                                                    |  |  |  |  |
|                                                                                                    | Lapangan/⊁y)                                                                                                    | studij                                                                                                    |                                                                                                    | Analisis Hasil Tindak<br>Lanjut Program Studi<br>terhadap Rekomendasi<br>Asesor dan Lampiran<br>Pendukung                                                                                                    | Hasil Review Proses Money<br>secara Tatap Muka<br>Online/Hasil Review<br>Asesor terkait hasil, tindak<br>lanjut, dan saran untuk<br>Peningkatan Mutu<br>Berkelanjutan Program<br>Studi                                                                                                 |  |  |  |  |
| 1                                                                                                    | Visi, Misi, Tujuan dan<br>Sasaran, serta Strategi<br>Pencagalan:<br>VMT5 PSSDS serta target<br>pencapalannnya<br>sebairknya di bat<br>berdsankan rumusan yang<br>di turunkan dari univenitas<br>dan unit pengelola,<br>sehingga ainkornisasi jelas<br>dan terstruktur. Penjabaran<br>VMT5 PSSDG di harapikan | Visi, Misi, Tujuan dan<br>Sasaran (VMTS) PSPDG<br>telah dibuat berdasarkan<br>rumusan yang diturunkan<br>dari univentas dan unit<br>pengelola.<br>1 / VMTS PSPDG telah<br>dirumukan sebaras,<br>mengacu dan mendukung<br>VMTS Fakutas dan<br>Universitas VMTS PSPDG<br>audha disesuatian dengan | Download                                                                                                | Prodi telah berupaya<br>menyesuaikan rumusan<br>VMTS dengan mengacu<br>dan mendukung VMTS<br>Fakutas Kedokteran dan<br>Universitas Upaya<br>mengembangan PSPDO FK<br>telah dilakukan<br>dengan penambahan staf<br>dosen serub tidang limu<br>dan merekomendasi staf<br>dosen untuk meningkatkan<br>pendidikan ke jenjang | VMTS Prodi PSPDG<br>ditetapkan dengan SK Dekan<br>Rekomendasi : Perlu<br>perubahan VMTS terkait SK<br>dan Keunggulan Prodi<br>harus tercermin dalam<br>Pendidikan/kurikulum tahap<br>akademik dan profesi,<br>penelitian dan pengabdian<br>kepada masyarakat.<br>Pengembangan PSPDG FK |  |  |  |  |

Gambar 15. Lihat Hasil Review Asesor Monev

### 7. Tanda Tangan Program Studi

Tanda tangan program studi dibutuhkan untuk **Program Studi Monev Pasca Akreditasi dengan Metode Tatap Muka Online** (melalui Zoom Meeting). Program studi harus menandatangani form monev dengan cara berikut (Gambar 16):

| <ul> <li>Ititan,<br/>yanat/Pengabdian<br/>(de Masyarakat, dan<br/>isama :<br/>ampuan kompetisi<br/>dosen untuk<br/>dapatkan data</li> <li>J. Jumi<br/>sama litian di tingkat</li> <li>J. Jumi<br/>sebaga<br/>dosen untuk<br/>dapatkan data</li> <li>J. Jumi<br/>sebaga<br/>dosen untuk<br/>dapatkan data</li> <li>J. Jumi<br/>sebaga<br/>kelimuu<br/>ng, hal ini sangat</li> <li>I. Jumi<br/>sebaga<br/>dan pul<br/>sebaga</li> <li>Jumi<br/>sebaga</li> <li>Jumi<br/>sebaga</li> <li< td=""><td>k lanjut terkait<br/>tian.<br/>anan/pengabdian<br/>arakat dan kerjasama<br/>jai berikut:<br/>Inlah penelitian yang<br/>i dengan bidang<br/>uan Prodi selama 3<br/>terakhir sudah<br/>alami peningkatan,<br/>bubikasi Internasional<br/>udah mengalami<br/>gkatan.<br/>am waktu 3 tahun<br/>igkatan.<br/>am waktu 3 tahun<br/>igkatan.<br/>am waktu 3 tahun<br/>arakat yang dapat<br/>kan, karena masa<br/>emi sejak tahun 2020.<br/>tahun 2021, PSPDG<br/>elenggarakan BKGN<br/>je najalin kerjasama<br/>in PT dalam<br/>elenggarakan BKGN.<br/>kerja sama luar<br/>Erahun 2021,<br/>kuti progran<br/>miversitas untuk<br/>uukan student<br/>tiy Awards (IISMA)<br/>askan skema<br/>swa pemerintah RI<br/>mendanai mhswa<br/>rutuk program<br/>titas di univ<br/>nuka di LN. Program<br/>mentasi MBKM.</td><td>Penelitian : Terdapat<br/>peningkatan jumlah<br/>penelitian yang sesuai<br/>bidang ilmu sejak tahun<br/>2019-2021, namun<br/>mayoritas dipublikasikan di<br/>Bail Dental Jurnal, terdapat<br/>3 publikasi Internasional.<br/>Pengabdian Kepada<br/>Masyarakat : BKGN tahun<br/>2021 merupakan kepiatan<br/>PKM yang pertama kali<br/>diselenggarakan PSPDG<br/>Kerjasama : 43 %<br/>Kerjasama : 43 %<br/>Kerjasama : 43 %<br/>Kerjasama : 18 %<br/>Kerjasama : 18 %<br/>Kerjasama : 18 %<br/>Kerjasama : 18 %<br/>Kerjasama : 18 %<br/>Kerjasama : 18 %<br/>Kerjasama : 18 %<br/>Kerjasama : 19 %</td><td>Penelitian : Target penelitian<br/>dan publikai terus<br/>ditingkatkan, dapat dengan<br/>cara mendatangkan pakar,<br/>dan membangun jejaring<br/>dengan berbagai pihak di<br/>dalam dan luar negeri serta<br/>terus mengupayakan<br/>mencari dana tambahan.<br/>Harus ada Road Map<br/>penelitian, Penelitian harus<br/>sesuai dengan Road Map<br/>yang telah ditetapkan, sesuai<br/>dengan unggulan Prodi dan<br/>melibatkan mahasiswa.<br/>Hasil mohon diajukan untuk<br/>memperoleh HAKI.<br/>Dental Jurnal menjadi Jurnal<br/>yang terakreditasi Nasional.<br/>Pengabdian Kepada<br/>Masyarakat Perlu<br/>terus ditingkatkan jumlahnya<br/>melialu jupay kerja sama<br/>dengan pihak lain. Harus<br/>membuat Road Map PKM,<br/>Pelaksanaan PKM harus<br/>sesuai dengan Road Map<br/>yang telah ditetapkan, sesuai<br/>unggulan Prodi serta<br/>melibatkan mahasiswa Hasil<br/>PKM sebaiknya<br/>dipublikasikan dan diajukan<br/>untuk mengeroleh HAKI.<br/>Kerjasama : Kerjasama<br/>dalam negeri dan luar negeri<br/>pehu ditingkakan jumlahnya<br/>melidiakan, Penelitian, dan<br/>Pengabdian Kepada<br/>Masyarakat</td><td>Telah ada peningkatan<br/>penelitian maupun PRM<br/>yang dilakukan, demikia<br/>pula dengan publikasi<br/>internasional namu pe<br/>ditingkatkan agar<br/>publikasi maupun Hakk<br/>juga meningkat. Road<br/>map penelitian yang<br/>sesuai dengan<br/>unggulannya perlu sege<br/>ditentukan agar ada<br/>benang merah dengan<br/>Wh PS. Ke denan PS<br/>hendak nya lebih<br/>meningkatkan usahanya<br/>di semua standar serta<br/>melakukan monev secau<br/>terus menerus agar dap<br/>melakukan tindak lanjut<br/>yang dapat meningkatk<br/>nilai akreditasinyaa.</td></li<></ul> | k lanjut terkait<br>tian.<br>anan/pengabdian<br>arakat dan kerjasama<br>jai berikut:<br>Inlah penelitian yang<br>i dengan bidang<br>uan Prodi selama 3<br>terakhir sudah<br>alami peningkatan,<br>bubikasi Internasional<br>udah mengalami<br>gkatan.<br>am waktu 3 tahun<br>igkatan.<br>am waktu 3 tahun<br>igkatan.<br>am waktu 3 tahun<br>arakat yang dapat<br>kan, karena masa<br>emi sejak tahun 2020.<br>tahun 2021, PSPDG<br>elenggarakan BKGN<br>je najalin kerjasama<br>in PT dalam<br>elenggarakan BKGN.<br>kerja sama luar<br>Erahun 2021,<br>kuti progran<br>miversitas untuk<br>uukan student<br>tiy Awards (IISMA)<br>askan skema<br>swa pemerintah RI<br>mendanai mhswa<br>rutuk program<br>titas di univ<br>nuka di LN. Program<br>mentasi MBKM. | Penelitian : Terdapat<br>peningkatan jumlah<br>penelitian yang sesuai<br>bidang ilmu sejak tahun<br>2019-2021, namun<br>mayoritas dipublikasikan di<br>Bail Dental Jurnal, terdapat<br>3 publikasi Internasional.<br>Pengabdian Kepada<br>Masyarakat : BKGN tahun<br>2021 merupakan kepiatan<br>PKM yang pertama kali<br>diselenggarakan PSPDG<br>Kerjasama : 43 %<br>Kerjasama : 43 %<br>Kerjasama : 43 %<br>Kerjasama : 18 %<br>Kerjasama : 18 %<br>Kerjasama : 18 %<br>Kerjasama : 18 %<br>Kerjasama : 18 %<br>Kerjasama : 18 %<br>Kerjasama : 18 %<br>Kerjasama : 19 % | Penelitian : Target penelitian<br>dan publikai terus<br>ditingkatkan, dapat dengan<br>cara mendatangkan pakar,<br>dan membangun jejaring<br>dengan berbagai pihak di<br>dalam dan luar negeri serta<br>terus mengupayakan<br>mencari dana tambahan.<br>Harus ada Road Map<br>penelitian, Penelitian harus<br>sesuai dengan Road Map<br>yang telah ditetapkan, sesuai<br>dengan unggulan Prodi dan<br>melibatkan mahasiswa.<br>Hasil mohon diajukan untuk<br>memperoleh HAKI.<br>Dental Jurnal menjadi Jurnal<br>yang terakreditasi Nasional.<br>Pengabdian Kepada<br>Masyarakat Perlu<br>terus ditingkatkan jumlahnya<br>melialu jupay kerja sama<br>dengan pihak lain. Harus<br>membuat Road Map PKM,<br>Pelaksanaan PKM harus<br>sesuai dengan Road Map<br>yang telah ditetapkan, sesuai<br>unggulan Prodi serta<br>melibatkan mahasiswa Hasil<br>PKM sebaiknya<br>dipublikasikan dan diajukan<br>untuk mengeroleh HAKI.<br>Kerjasama : Kerjasama<br>dalam negeri dan luar negeri<br>pehu ditingkakan jumlahnya<br>melidiakan, Penelitian, dan<br>Pengabdian Kepada<br>Masyarakat | Telah ada peningkatan<br>penelitian maupun PRM<br>yang dilakukan, demikia<br>pula dengan publikasi<br>internasional namu pe<br>ditingkatkan agar<br>publikasi maupun Hakk<br>juga meningkat. Road<br>map penelitian yang<br>sesuai dengan<br>unggulannya perlu sege<br>ditentukan agar ada<br>benang merah dengan<br>Wh PS. Ke denan PS<br>hendak nya lebih<br>meningkatkan usahanya<br>di semua standar serta<br>melakukan monev secau<br>terus menerus agar dap<br>melakukan tindak lanjut<br>yang dapat meningkatk<br>nilai akreditasinyaa. |
|----------------------------------------------------------------------------------------------------|----------------------------------------------------------------------------------------------------|----------------------------------------------------------------------------------------------------|----------------------------------------------------------------------------------------------------|----------------------------------------------------------------------------------------------------|
| Senin, 1 Agu:                                                                                                    | ustus 2022 Klik di sini                                                                                                    | la tangani                                                                                                    | Selasa, 28 Februari 2023                                                                                                    |                                                                                                    |
| Korprodi PS                                                                                                    | SSKGPDG Untuk tand                                                                                                    | la tangani<br>Assesor Mor                                                                                                    | nitoring dan Evaluasi Pasca Akred                                                                                                    | itasi                                                                                                    |
| 🖋 Tanda T                                                                                                    | Tangani                                                                                                    |                                                                                                    |                                                                                                    |                                                                                                    |
| Korprodi PS                                                                                                    | SSKGPDG<br>Tangani                                                                                                    | untuk tahu                                                                                                    | Assesor Mor                                                                                                    | Assesor Monitoring dan Evaluasi Pasca Akred                                                                                                    |

Gambar 16. Upload Tanda Tangan Program Studi

Menu tanda tangan program studi akan muncul setelah proses monev dengan metode tatap muka online (melalui zoom meeting) selesai dilakukan oleh Asesor. Asesor selesai melakukan pengisian hasil review dan sudah membubuhkan tanda tangan pada SIMAk.

Program studi dapat mempersiapkan tanda tangan digital dalam bentuk (jpeg) yang kemudian di upload pada menu tersebut.

Namun untuk **Program Studi Monev Pasca Akreditasi dengan Metode Analisa Dokumen**, tidak perlu menandatangai form monev. Program studi cukup membaca hasil review monev yang sudah diberikan oleh Asesor juga oleh LAM-PTKes.

### 8. Feedback Kepala Divisi LAM-PTKes

Jika proses monev pasca Akreditasi sudah selesai oleh Asesor, selanjutnya LAM-PTKes (Kepala Divisi) akan memberikan feedback (kesimpulan umum terkait proses monev program studi). Program studi dapat melihat feedback dari LAM-PTKes pada form monev (Gambar 17).

|                        | Form Monitoring dan Evaluasi Pasca Akreditasi                                                                                                    |                                                                                                    |                       |                                                                                                    |                                                                                                    |                                                                                                    |  |  |  |  |  |
|------------------------|----------------------------------------------------------------------------------------------------|----------------------------------------------------------------------------------------------------|-----------------------|----------------------------------------------------------------------------------------------------|----------------------------------------------------------------------------------------------------|----------------------------------------------------------------------------------------------------|--|--|--|--|--|
| Nama Perg<br>Nama Prog | guruan Tinggi : Universitas<br>gram Studi : Profesi Dokter                                                                                                    | Gigi                                                                                                    |                       |                                                                                                    |                                                                                                    |                                                                                                    |  |  |  |  |  |
| Jenjang : I            | enjang : Profesi                                                                                                    |                                                                                                    |                       |                                                                                                    |                                                                                                    |                                                                                                    |  |  |  |  |  |
| No<br>Standar          | Rekomendasi Asesor<br>(Hasil Asesmen<br>Lapangan/F9)                                                                                                    | Tindak Lanjut Program<br>Studi (Diisi oleh Program<br>Studi)                                                                                                    | Lampiran<br>Pendukung | Review/Komentar<br>(Diisi oleh Asesor)                                                                                                    |                                                                                                    | Review/Komentar (Diisi<br>oleh Kepala Divisi)                                                                                                    |  |  |  |  |  |
|                        |                                                                                                    |                                                                                                    |                       | Analisis Hasil Tindak<br>Lanjut Program Studi<br>terhadap Rekomendasi<br>Asesor dan Lampiran<br>Pendukung                                                                                                    | Hasil Review Proses Monev<br>secara Tatap Muka<br>Online/Hasil Review<br>Asesor terkkit hasil, tindak<br>lanjut, dan saran untuk<br>Peningkatan Mutu<br>Berkelanjutan Program<br>Studi                                                                                                    |                                                                                                    |  |  |  |  |  |
| 1                      | Visi, Misi, Tujuan dan<br>Sasaran, serta Strategi<br>Pencapaian :<br>VMTS PSSDG serta target<br>pencapaiannnya<br>sebaikknya di buat<br>berdasarkan rumusan yang<br>di turunkan dari universitas<br>dan unit pengelola,<br>sehingga sinkronisasi jelas<br>dan terstruktur, Penjabaran<br>VMTS PSSDG di harapkan<br>dapat di capi pada tahun<br>2030, bahwa akan menjadi<br>FKG denga melakukan<br>mapping SDM untuk | Visi, Misi, Tujuan dan<br>Sasaran (VMTS) PSPDG<br>telah dibuat berdasarkan<br>rumusan yang diturunkan<br>dari universitas dan unit<br>pengelola.<br>1. VMTS PSPDG telah<br>dirumuskan selaras,<br>mengacu dan mendukung<br>VMTS Fakultas dan<br>Universitas. VMTS PSPDG<br>sudah disesuaikan dengan<br>VMTS Fakultas melalui<br>PSPDG. | (B) Download          | Prodi telah berupaya<br>menyesuaikan rumusan<br>VMTS dengan mengacu<br>dan mendukung VMTS<br>Fakultas Kedokteran dan<br>Universitas Upaya<br>mengembangan PSPDG FK<br>Unud telah dilakukan<br>dengan penambahan staf<br>dosen sesuai bidang ilmu<br>dan merekomendasi staf<br>dosen untuk meningkatkan<br>pendidikan ke jenjang<br>Spesialis, S2 dan S3 | VMTS Prodi PSPDG<br>ditetapkan dengan SK Dekan<br>Rekomendasi : Perlu<br>melengkapi dokumentasi<br>perubahan VMTS terkait SK<br>dan UMAN Keunggulan Prodi<br>harus tercermin dalam<br>Pendidikan/kurikulum tahap<br>akademik dan profesi,<br>penelitian dan pengabalian<br>kepada masyarakat.<br>Pengembangan PSPDG FK<br>Unud menjadi FKG Unud,<br>tidak hanya dengan<br>meningkatkan kuanitas dan<br>kualitas SDM. Perlu | Prodi telah menyesuaikan<br>rumusan VMTS dengan<br>mengacu dan mendukung<br>VMTS dari UPPS (sesuai<br>SK Dekan), namun perlu<br>dokumen perubahan dan<br>pencantuman keunggulan<br>Ps. Telah dilakukan<br>Pengembangan PSPDG<br>FK Unud menjadi FKG.<br>Walaupun telah ada<br>peningkatan kuanittas<br>dan kualitas SDM, masih<br>diperlukan adanya<br>peningkatan dana untuk<br>mendukung kegiatan |  |  |  |  |  |

Gambar 17. Lihat Feedback Kepala Divisi LAM-PTKes

Jika proses monev pasca akreditasi sudah sampai pada feedback kepala divisi, maka proses monev program studi sudah selesai.

### 9. Simpan Hasil Monev Program Studi

Program studi dapat menyimpan hasil akhir proses monev pasca akreditasi dalam bentuk pdf agar memiliki berita acara dalam bentuk softfile dan disimpan sebagai arsip.

Cara menyimpan hasil review monev pasca Akreditasi dengan cara:

- Membuka form monev pada akun SIMAk program studi
- Ctrl + P untuk print, save as PDF, kemudian atur tampilan
- Klik save, pilih tempat penyimpanan, kemudian save, maka softfile dalam bentuk pdf hasil monev pasca Akreditasi sudah tersimpan

Setelah proses monev pasca akreditasi selesai, program studi yang akan mengajukan re-akreditasi sudah dapat melihat menu/tombol pengajuan re-akreditasi pada Akun SIMAk program studi. Hal ini dikarenakan monev pasca akreditasi merupakan syarat untuk pengajuan re-akreditasi.

Mohon program studi dapat mengikuti proses monev pasca akreditasi dengan baik dan semoga panduan ini dapat membantu program studi.

Terima kasih